# PC-9800シリーズ用 ネットワークインターフェイスボード

# REX-9880/81/82

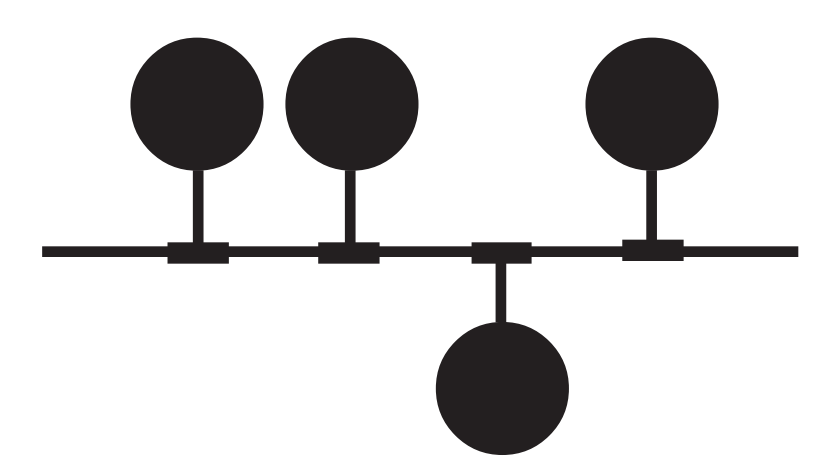

1996年6月 第6.1版

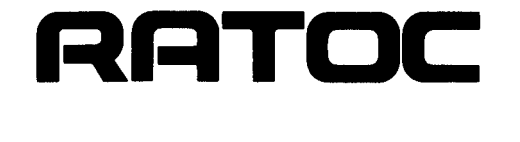

このたびはREX-9880/81/82ネットワークインターフェイスカードをお買い上げ頂き誠にあり がとうございます。この製品はPC-98デスクトップシリーズでネットワーク環境を実現できるよ うに設計されたC-BUS専用のLANインターフェースカードです。各種ネットワークシステム (NetWare, LanManager, Windows95, WindowsNT等)用に対応したドライバが付属しており、 あらゆる環境で使用することができます。今後も各ドライバのバージョンアップなど、より一層 のサポートを充実していきますので末永くご愛用賜りますようお願い申し上げます。

本書は、REX-9880/81/82の導入ならびに運用方法を説明したマニュアルです。REX-9880/ 81/82を正しくお使い頂くため、ご使用の前に必ず本書をよくお読みください。

また、添付ディスクに入っているREADMEファイルには本マニュアルに記載できなかった情報 がありますので合わせてご覧ください。最新の動作検証機種、ドライバについては弊社サポート センターまでお問い合わせください。

#### ご注意

本書の内容に関しては、将来予告なしに変更することがあります。

- 本書の内容につきましては万全を期して作成しましたが、万一ご不審な点や誤りなどにお気 づきになりましたらご連絡願います。
- 運用の結果につきましては、責任を負いかねますので、予めご了承願います。
- 本製品および本製品付属のマニュアルに記載されている名称・会社名および製品名は、各社 の商品または登録商標です。

#### インターフェースカード取り扱い上の注意

インターフェースカードの改造等は絶対に行わないでください。

- インターフェースカードを落とす、傷つける、上に重いもの載せる等は行わないでください。
- インターフェースカードは電子機器ですので静電気を与えないようにしてください。

ラジオやテレビ、オーディオ機器の近くでは高周波の信号により、ノイズを与えることがあります。

モーターなどノイズを発生する機器の近くでは誤動作することがありますので、必ず離してご 使用ください。

煙がでたり、変な臭いがする場合は、ただちにパソコン本体や周辺機器の電源を切り、電源 ケーブル等もコンセントから抜いてください。またパソコン本体からインターフェースカード も抜いてください。必ず販売店または弊社サポートセンターまでご連絡ください。

インターフェースカードが濡れた場合、ショートによる火災や感電の恐れがあるため使用しな いでください。また、必ず販売店または弊社サポートセンターまでご連絡ください。

本製品を使用しない場合、次のような場所での保管は避けてください。

直射日光の当たる場所や異常に温度が高くなる場所、暖房器具の近く

温度差の激しい場所、チリやほこり、湿気の多い場所

振動や衝撃の加わる場所

スピーカ等の磁気を帯びたものの近く

製品に関するお問い合わせ

本製品に関するご質問等がございましたら、下記まで電話、手紙またはFAXでお問い合わせください。

ラトックシステム株式会社 PCMCIAユーザサポート担当 〒556 大阪市浪速区敷津東1 - 6 - 14 朝日なんばビル TEL 06-633-6766(サポートセンター) <u>土日祝を除く月~金の10:00~17:00</u>

> FAX 06-633-3553 FAXでの受け付けは24時間行っております。

また、NIFTY Serveの以下のフォーラムでも受け付けております。

NIFTY Serve PC Vendor STATION E (SPCVE) 電子会議室8番「ユーザサポート」

お問い合わせの際には、最後のページの「質問用紙」必要事項を記入の上、予めFAXした後にお 電話ください。

また、ご質問に対する回答は上記営業時間内の処理となりますのでご了承ください。

ご質問の内容によってテスト・チェック等の関係上、時間がかかる場合がありますのでご了承ください。

#### 第1章 REX-9880/81/82について

1-1. 概要

REX-9880/81/82は日本電気㈱製PC-9800シリーズの本体拡張バスに装着するように設計された、ネットワーク・インターフェイス・カードです。

本カードは、LAN(ローカル・エリア・ネットワーク)で標準となってIEEE802.3(draft10)準拠の通 信ポートを装備しており、以下の種類があります。

REX-9880 10BASE5および10BASE-Tインターフェイス回路の両方を実装ししています。 REX-9881 10BASE5および10BASE2インターフェイス回路の両方を実装しています。

REX-9882 10BASE5のみの実装ですが、消費電流200mA以上のトランシーバを使用する 場合のためにカード上に大容量のDC/DCコンバータを搭載することにより、外部電源なしで 使用できます。

本カードの特徴としてパソコン本体CPUとのインターフェイスをI/O制御方式で行なうため、 EMSやSCSIインターフェイスカードなどが使用する共有メモリと競合がありません。これにより 複雑なCONFIG.SYSの設定等が一切不要です。

1-2. 対応機種

NEC PC-9800シリーズ VM以降の機種 EPSON PC-386/PC-486/PC-586 (デスクトップタイプ)

1-3. 付属品

本製品にはネットワーク・インターフェイス・カード以外に以下のものが付属します。

| ドライバソフトウェア  | 3.5インチフロッピーディスク | × 1        |
|-------------|-----------------|------------|
|             | 5インチフロッピーディスク   | × 1        |
| マニュアル類      |                 | <b>×</b> 4 |
| ご愛用者登録カード(は | がき) / 保証書       | × 1        |
|             |                 |            |

REX-9881のみ上記以外に以下のものが含まれます。 T型コネクタ

**x** 1

ご愛用者登録カードは保証書を切り離した後、必要事項を記入の上必ずご返送ください。 ご返送頂けない場合、バージョンアップなどのサポートサービスは受けられませんのでご 注意ください。

#### 1-4. 仕様

#### REX-9880

| 入出力ポート    | 10BASE5(AUI)×1             | 10BASE-T×1     |
|-----------|----------------------------|----------------|
| 入出力コネクタ   | D-Sub15Pinメス型コネクタ          | RJ-45モジュラージャック |
|           | スライドロック付                   | コネクタ           |
|           | (インピーダンス78 )               | (インピーダンス100 )  |
| 消費電圧·消費電流 | MAX +12V•0.2A              |                |
|           | MAX +5V・1.0A(10BASE5使用時のみ) |                |

#### REX-9881

| 入出力ポート    | 10BASE5(AUI)×1                                | 10BASE2×1                  |
|-----------|-----------------------------------------------|----------------------------|
| 入出力コネクタ   | D-Sub15Pinメス型コネクタ<br>スライドロック付<br>(インピーダンス78 ) | BNCメス型コネクタ<br>(インピーダンス50 ) |
| 消費電圧·消費電流 | MAX +12V•0.2A<br>MAX +5V•1.0A(10BA            | SE5使用時のみ)                  |

#### REX-9882

| 入出力ポート    | 10BASE5(AUI)×1                             |  |  |
|-----------|--------------------------------------------|--|--|
| 入出力コネクタ   | D-Sub15Pinメス型コネクタ スライドロック付<br>(インピーダンス78 ) |  |  |
| 消費電圧·消費電流 | MAX +12V•0.2A<br>MAX +5V•1.0A              |  |  |
| その他       | 大容量DC/DCコンバータZS-6搭載 5Vin 12Vout 500mA      |  |  |

#### REX-9880/81/82共通

| 本体CPUとのインターフェイス        | 16 bit I/O制御方式                                          |
|------------------------|---------------------------------------------------------|
| バッファ容量                 | 64Kバイト(カード上)                                            |
| 1/0アドレス                | 64D0Hと65D0H/66D0Hと67D0H/6CD0Hと6DD0H/<br>6ED0Hと6FD0Hより選択 |
| 割り込み                   | INT0(IRQ3)/INT1(IRQ5)/INT2(IRQ6)/INT5(IRQ12)より選択        |
| グローバルアドレス<br>(MACアドレス) | ボード上EPROMに記憶<br>アドレスを印刷したシールがカード上に貼られています。              |

1-5. I/Oアドレス、割り込み番号の設定について

(1).I/Oアドレスの設定

本製品は、I/Oアドレスをカード上のショートプラグ(PS1)によって設定します。

下の4種類の値が用意されており、その1つを選択します。

1: 64D0h~64DFhと65D0hを占有 3: 6CD0h~6CDFhと6DD0hを占有

2: 66D0h~66DFhと67D0hを占有 4:6ED0h~6EDFhと6FD0hを占有

(2).1/0アドレスの競合

パソコン本体がEPSON PC-386Mの場合

EPSON PC-386M内蔵のスキャナーインターフェイスはI/OベースアドレスxxD0hを使用 するため本製品とI/Oアドレスが競合します。本製品を使用するには、内蔵のスキャナーイン ターフェイスを無効に設定してください。(パソコン本体付属のマニュアルに従って設定して ください。)

EPSONハンディーイメージスキャナGT-100Vを使用している場合

GT-100V付属の専用インターフェイスカードはI/OベースアドレスxxD0hを使用するため本 製品とI/Oアドレスが競合します。本製品を使用するには、GT-100V付属の専用インターフェ イスカードを取り外してください。

(3).割り込み番号の設定

本製品は、割り込み番号を設定するためのショートプラグ等はありません。 割り込み番号は次の4種類が用意されており、その1つをソフトウェアで選択して使用できま す。 INT0(IRQ3) / INT1(IRQ5) / INT2(IRQ6) / INT5(IRQ12)

1-6. LANドライバに指定する割り込み番号について

PC-98では一般的に拡張インターフェイスが使用する割り込み信号は、拡張バス割り込み信号 名の「INT0~INT6」で指定します。ところがNetWareやLANマネージャでは割り込みコントロー ラの割り込み信号名「IRQ0~IRQF」で指定します。したがって本製品で提供される各LANドライ バも「IRQ番号」の値で指定するように統一されています。

各ドライバに指定する割り込み番号は必ず下表のIRQ番号で記述してください。

| PC98拡張バス<br>割り込み信号名 | 割り込み番号<br>(IRQ) |
|---------------------|-----------------|
| INT0                | 3               |
| INT1                | 5               |
| INT2                | 6               |
| INT5                | 12              |

たとえば、NetWareの「NET.CFG」ファイルでドライバオプションに割り込み番号「INT1(IRQ5)」 を指定する場合は、次のように記述します。

Link driver REX9880 INT 5 1-7.PC-9821シリーズのPCIバス搭載機での注意事項

NEC PC-9821シリーズのPCIバス搭載機(Xt/Xa/Xfなど)で使用する場合以下の点を注意して ください。

- ・標準搭載またはオプションのビデオインターフェースは、INTO(IRQ3)を使用するよう設定されています。
- ・標準搭載またはオプションのPCI SCSIインターフェースカード(PC-9821X-B02)は、INT1 (IRQ5)を使用するよう設定されています。
- ・内蔵のサウンドインターフェイスは、工場出荷時INT5(IRQ12)を使用するように設定されて います。ただしこれはセットアップでINT41へ変更するか、サウンド機能そのものを切り離す ことができます。
- これらの理由により、REX-9880/81/82では、INT2(IRQ6)のみが使用可能です。

ただし、サウンド機能を切り離すか、INT41に変更すれば、INT5(IRQ12)も使用可能になります。

1-8. PC-H98で使用する場合のセットアップについて

REX-9880/81/82をPC-H98で使用する場合、セットアップ情報を下記のように入力してください。オプションボード構成機器の変更でスロットを選択した後、下線部を入力または選択してください。

型番 : <u>REX-9880</u> (または81/82) ボード名称 : <u>LANインターフェイスボード</u> 割り込みチャンネル/モード : ch0 <u>INT1/エッジ</u>・・・・(1) I/Oアドレス/割付 : 領域0 <u>64D0</u>H/<u>64DF</u>H/<u>連続</u>・・・・(2) 領域1 <u>65D0</u>H/<u>65D0</u>H/<u>連続</u>

(1). 割り込みチャンネルのch0のみ INT0, INT1, INT2, INT5のうちからひとつを選択してください。

(2).1/0アドレスの領域0,1のみ、次のうちからひとつを選択してください。

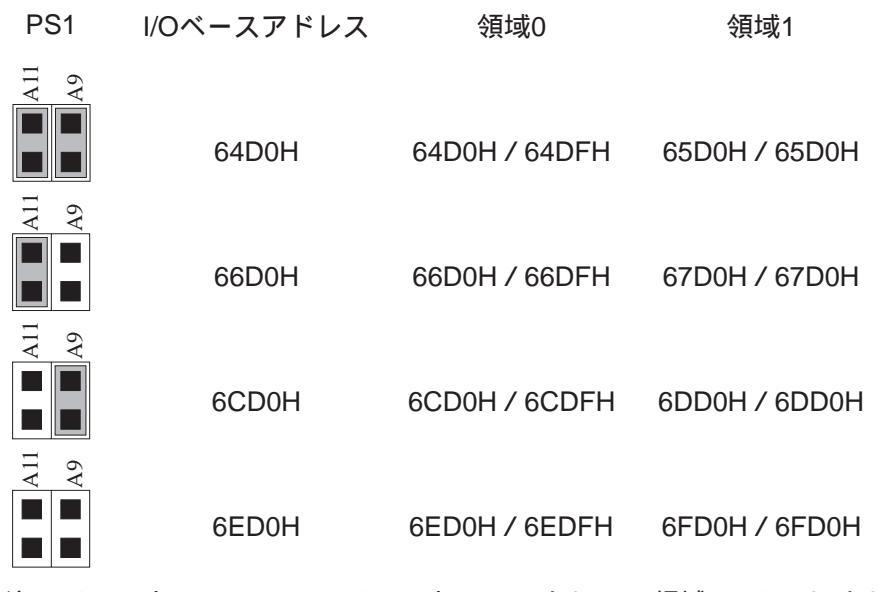

割り込みチャンネルのch1,DMAチャンネルI/Oアドレスの領域2,3メモリアドレス / サイズの欄 は入力しないで空白のままにしておいてください。 1-9. 付属のソフトウェアについて

本製品に付属のフロッピーディスクには次のソフトウェアが含まれます。

| NetWare3.11J/NetWare3.12J/NetWare4.1J/NetWare Lite-J/Per- | REX9880.COM  |
|-----------------------------------------------------------|--------------|
| sonal Netware用DOSODIドライバ                                  |              |
| NetWare3.11J/NetWare3.12J/NetWare4.1Jサーバ用386ODIドラ         | SVR9880.LAN  |
| イバ                                                        |              |
| Windows95用NDISドライバ                                        | REX9880.VXD  |
| 日本語LANマネージャ v2.1x DOSクライアント用NDISドライバ                      | ND9880.DOS   |
| Lantastic6.0用NDISドライバ                                     | ND9880LT.DOS |
| WindowsNT3.5x用NDISドライバ                                    | REX9880.SYS  |
| パケットドライバ                                                  | PD9880.DOS   |
| 自己診断ユーティリティプログラム                                          | NICUT.EXE    |

フロッピーディスク内のディレクトリ階層構造やファイル名については同ディスク内のREADME ファイルをテキストエディタ等を使用して確認してください。

ドライバソフトウェアについては各ネットワークOS用インストールマニュアルに従ってご使用ください。

READMEファイルにはマニュアルに記載できなかった最新の情報がありますので 必ずご覧ください。

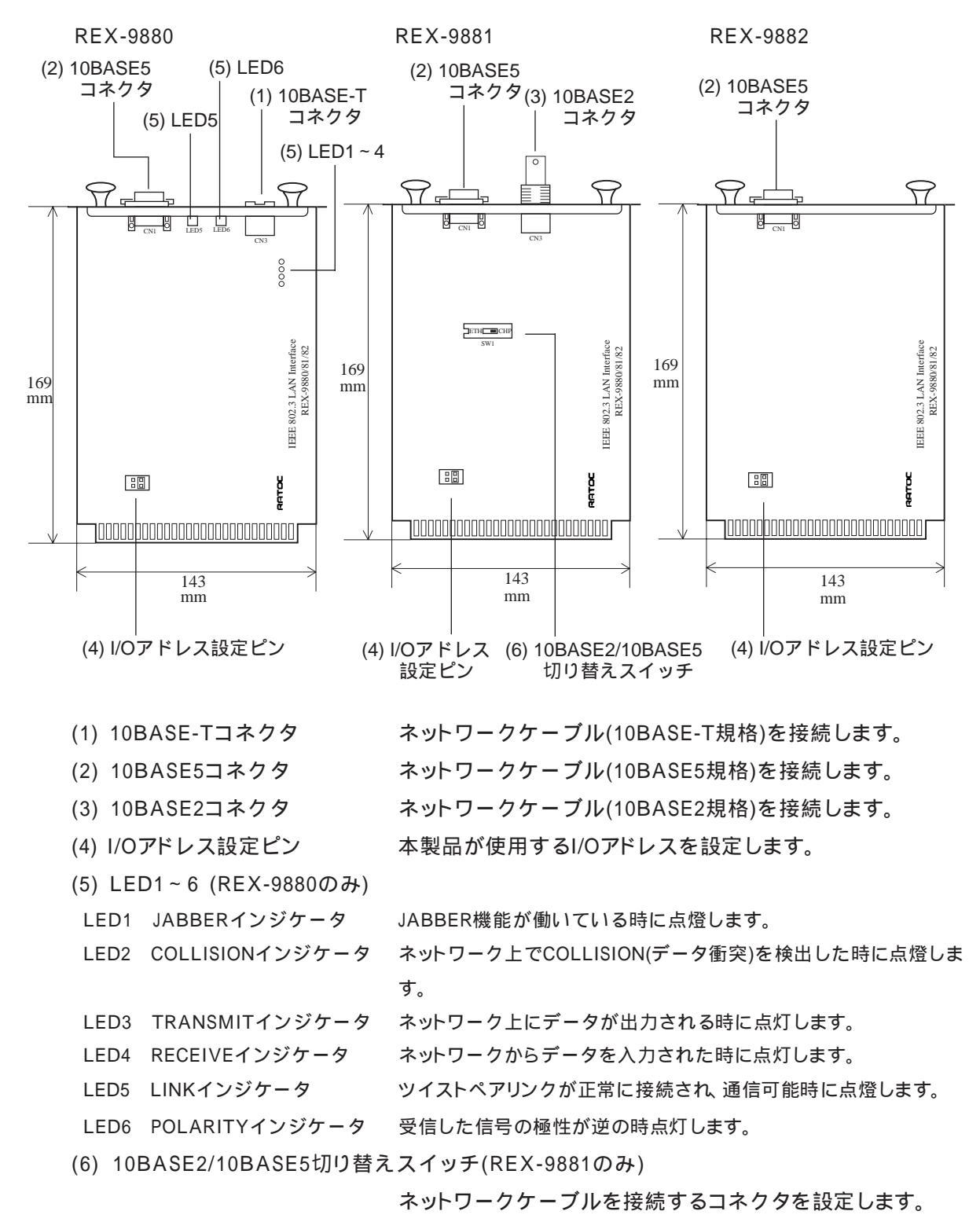

1-10. 各部の名称とはたらき

JABBER機能

ネットワーク上に大量データを送出する場合、一時的にデータ出力を抑制して特定局の 集中使用によるネットワーク障害を回避するための機能

#### 1-11. ブロック図

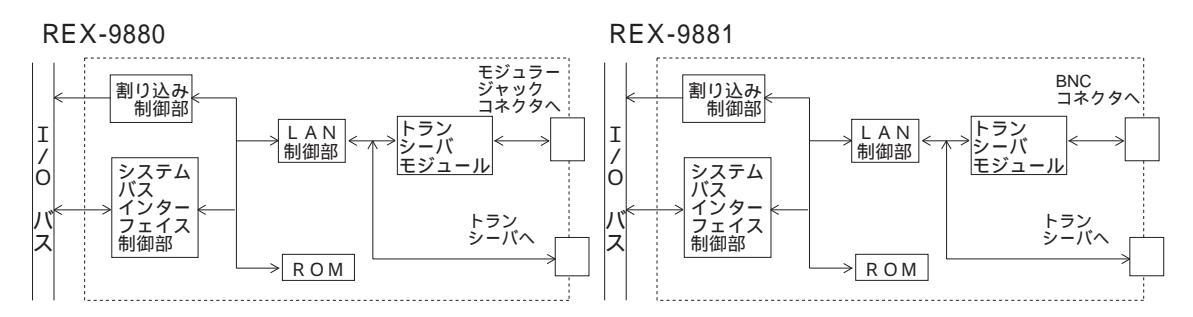

REX-9882

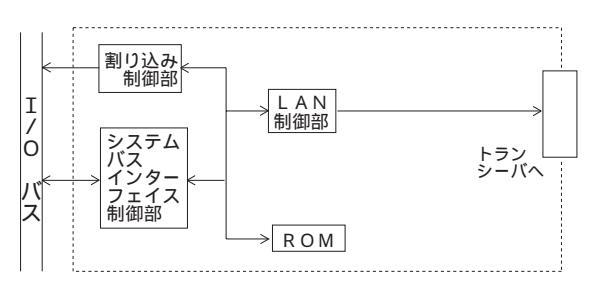

ブロック図説明

LAN制御部

LANコントローラ(MB86960)

割り込み制御部

LANコントローラからの割り込みをパソコン本体に通知するための制御を行ないます。

システムバスインターフェイス制御部

パソコン本体とLANコントローラ間のデータ転送を、高速かつ効率よく行ないます。

ROM

グローバルアドレス(MACアドレス)を記憶しています。

トランシーバモジュール

IEEE802.3(draft10) 10BASE-TまたはIEEE802.3(draft10) 10BASE2の電気信号に変換します。

#### 第2章 REX-9880/81/82のインストール

REX-9880/81/82のインストールは以下の手順で行ないます。

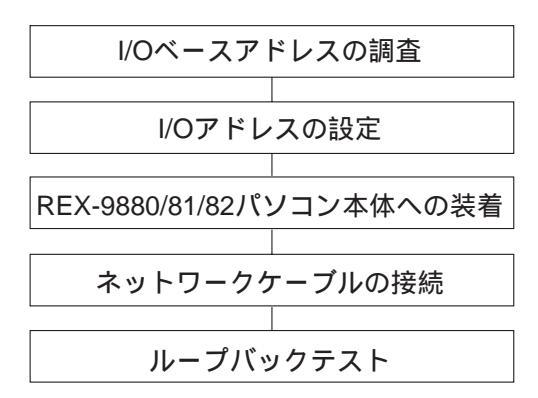

2-1. I/Oベースアドレスの調査

REX-9880/81/82をパソコン本体に装着する前に、I/Oベースアドレスの競合について調べます。

(1). REX-9880/81/82付属のフロッピーに含まれる「NICUT.EXE」プログラムを起動します。

A:¥>B: <Enter> B:¥>CD ¥UTIL <Enter> B:¥UTIL>NICUT <Enter> カレントドライブをフロッピードライブに移動 カレントディレクトリを「UTIL」に移動 「NICUT.EXE」を起動

(2).メインメニューの「ハードウェア状況の確認」を選択します。そして「未使用I/Oポートアドレス 確認」を選択すると下の画面が表示されます。

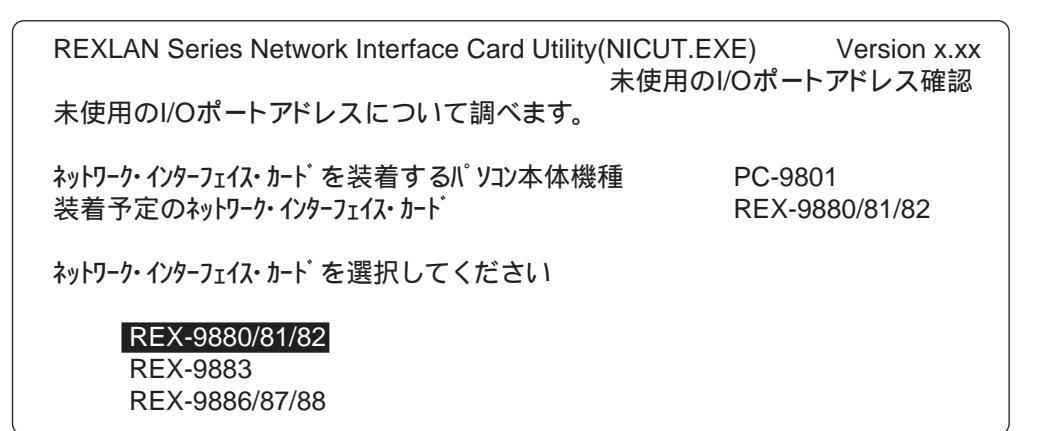

カーソルキーを押して「REX-9880/81/82」を選択してリターンキーを押します。

(3).REX-9880/81/82を選択するとI/Oベースアドレスのリストが表示されます。 I/Oアドレスの調査を開始するために「実行」を選択します。

使用状況のフィールドが「使用済」の場合はREX-9880/81/82を装着することはできません。 「使用済」が表示されていないI/Oアドレス値を書き留めておいてください。

#### 2-2. I/Oアドレスの設定

(1).I/Oアドレスの設定

I/Oアドレスの調査で「使用済」になっていないアドレス値を設定します。 カード上のPS1を下図の該当するアドレス値に従って設定します。

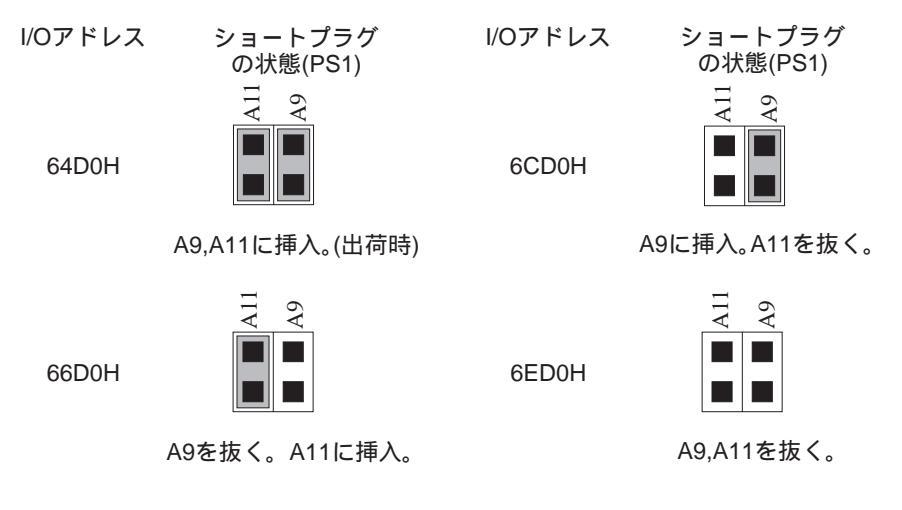

(2).10BASE2/10BASE5切り替えスイッチの設定(REX-9881のみ)

カード上のSW1を下図の該当する入出力ポートに従って設定します。

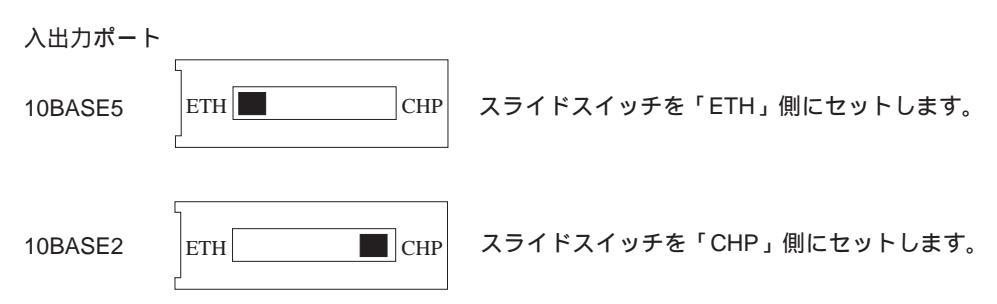

REX-9880/REX-9882の場合、入出力ポートを設定するスイッチ等はありません。

#### 2-3. パソコン本体への取り付け

REX-9880/81/82を拡張スロットに装着する前に、必ずパソコン本体の電源をオフにしてください。電源が入ったままで作業すると、本体およびネットワーク・インターフェイス・カードの故障の原因となるので絶対に行なわないでください。

(1).拡張スロットカバーの取り外し

以下に示す2箇所のネジを外し、拡張スロットカバーを取り外します。

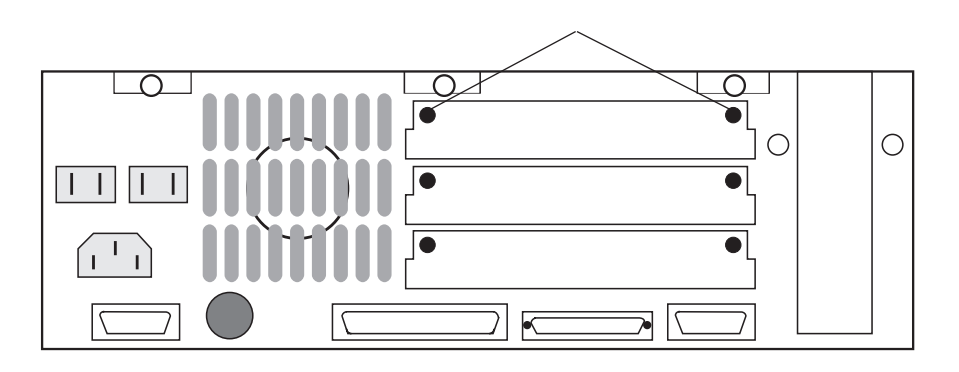

(2).拡張スロットへの挿入

SW1の設定を確認した後、部品実装面を上にし拡張スロット内にあるカードガイドの溝(左右 についている)に沿って挿入します。カードがほとんど入った時点で奥のコネクタに当ります ので、そこからさらに力を加え最後まで強く押し込んでください。(この時点でカードが完全 に拡張スロット内に挿入されるはずです。)

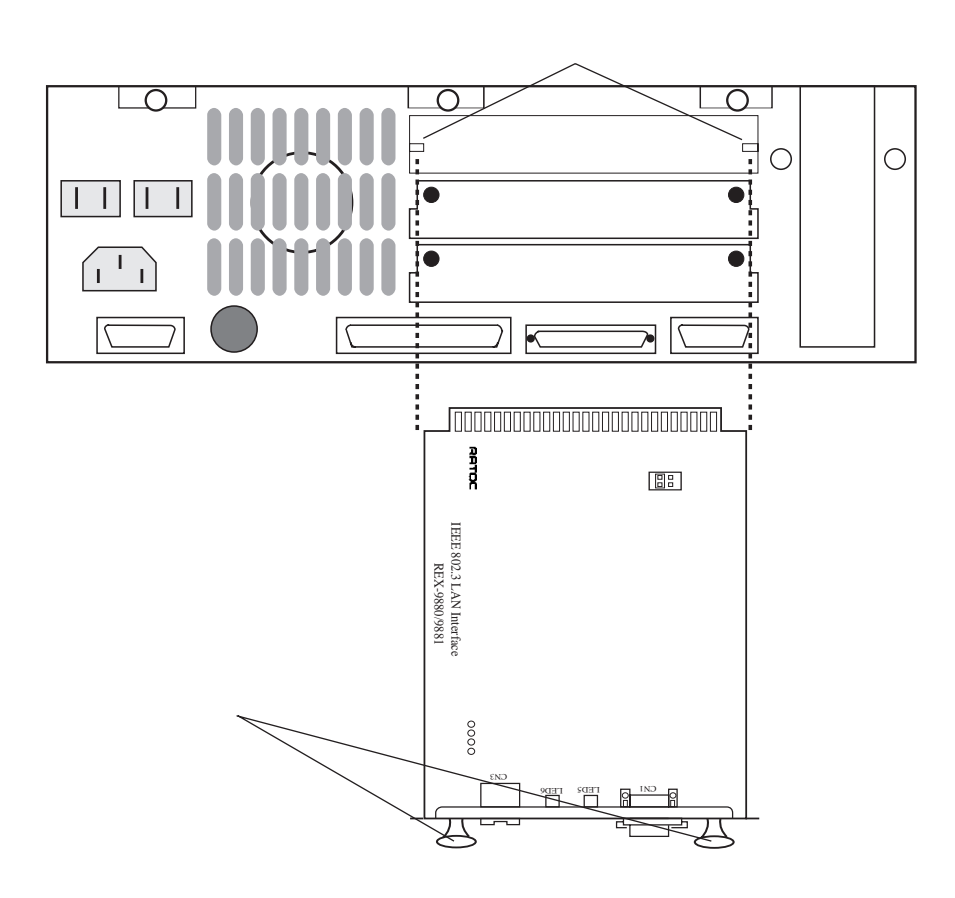

(3).カードの固定

拡張スロットカバーを止めてあったネジを使い、カードを完全にネジ止めします。

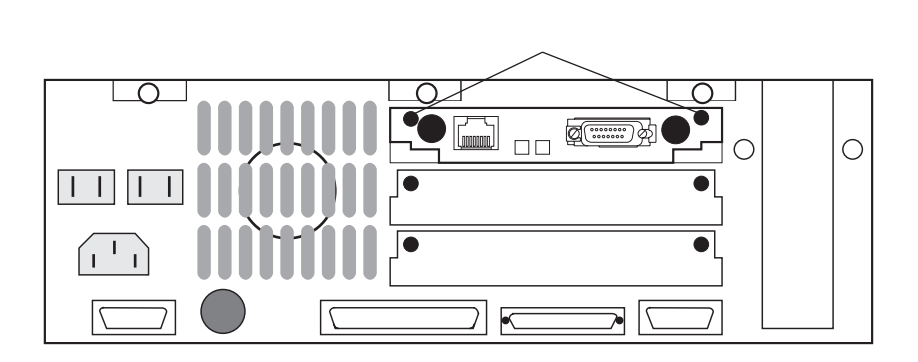

(4).起動(ブート)の確認

パソコン本体の電源を入れて正常に起動することを確認します。

パソコンが正常に起動しない場合は、すみやかに電源を落として次のことを確認してください。 ネットワーク・インターフェイス・カードが拡張バスコネクタの奥までしっかりと挿入されてい るか

ネットワーク・インターフェイス・カードとI/Oアドレスが競合するカード等が装着されてないか

- 2-4. ケーブルの接続
  - 2-4-1. REX-9880への接続
  - (1).10BASE-Tコネクタへの接続と固定

HUBに接続されている10BASE-Tケーブルにモジュラープラグ部をネットワーク・インター フェイス・カードの10BASE-Tコネクタに接続します。

そのまま、「カチッ」と音がするまで確実に差し込みます。

最後まで差し込まれるとそのままケーブルは固定されます。

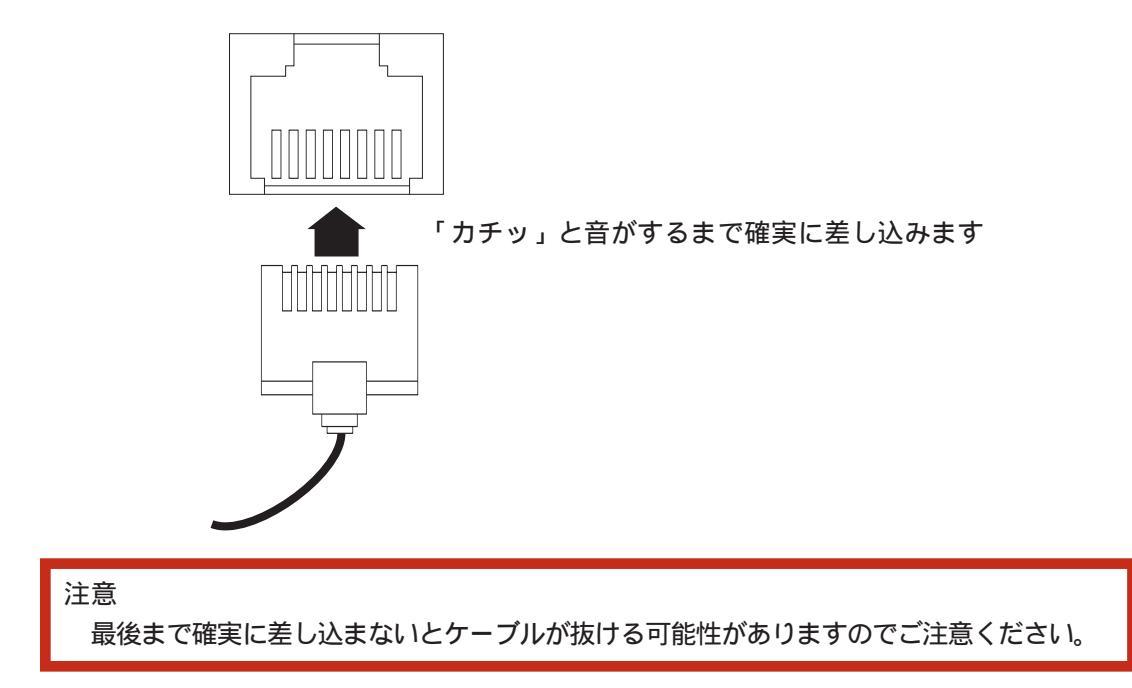

(2).LINKインジケータの確認

カード背面パネル右側のLED5 LINKインジケータが点燈していることを確認します。

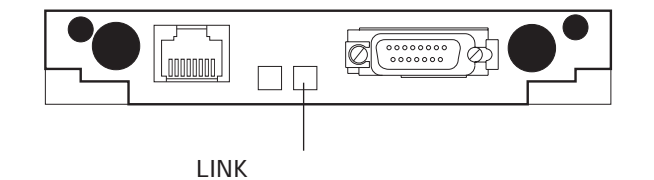

リピータまたはHUBからの信号がネットワーク・インターフェイス・カードに正しく入力されてない場合は、LEDが点燈しませんので次のことを確認してみてください。

10BASE-Tケーブル両端がネットワーク・インターフェイス・カードおよびリピータまたは HUBの10BASE-Tコネクタに正しく挿入されているか 10BASE-Tケーブルの結線が規格に合ったものか

接続先のリピータまたはHUBの電源がONになっているか

LEDが点燈しなければネットワークの使用および以降の動作テストが行なえません。 必ずLEDが点燈した上で次にお進みください。

- 2-4-2. REX-9881への接続
- (1).10BASE2コネクタへの接続
  - 10BASE2ケーブルを接続したT型コネクタ部を、ネットワーク・インターフェイス・カードの 10BASE2(BNC)コネクタに接続します。

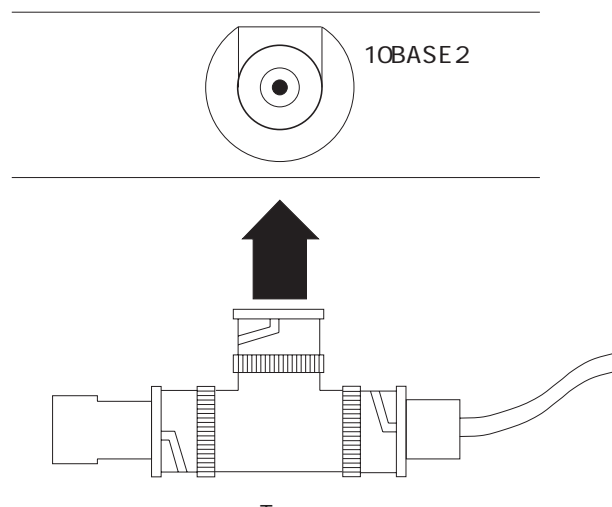

T型コネクタ

(2).ケーブルの固定

ネットワーク・インターフェイス・カードと接続されているコネクタ部のギザギザの部分を右 に回し、10BASE2ケーブルが抜けないように固定します。

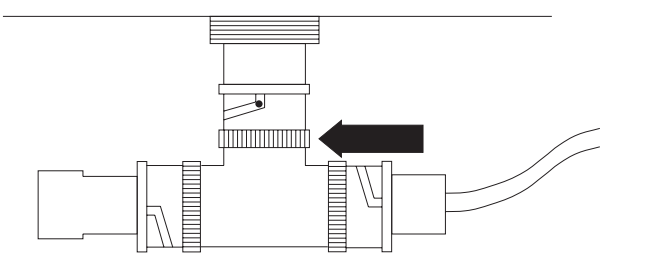

ターミネータについて

ターミネータ(終端抵抗)は、送信データの電気信号の反射によるエラーを防止します。

ターミネータは必ずネットワークの両端に接続してください。

ターミネータが接続されていない場合は、ネットワークが使用できませんのでご注意ください。 接地(アース)用のケーブルが付属したターミネータは、絶対に使用しないでください。 ネットワークボードはアイソレーションされているため接地の必要はありません。 接地されたターミネータを使用した場合、逆に故障の原因となります。

- 2-4-3. REX-9880/81/82 10BASE5への接続
- (1).10BASE5コネクタへの接続

トランシーバケーブルの先端AUIコネクタを、ネットワーク・インターフェイス・カードの 10BASE5(AUI)コネクタに接続します。

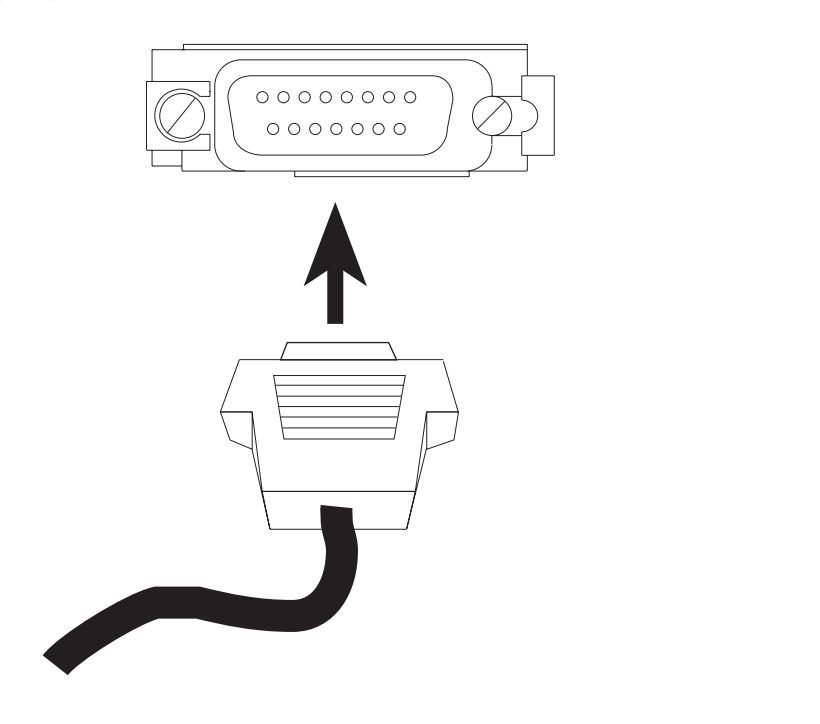

ラッチ金具をスライドさせてAUIケーブルが抜けないように固定します。(この時、ケーブルが 奥まで完全に接続されていないとラッチ金具がスライドしませんので注意してください)

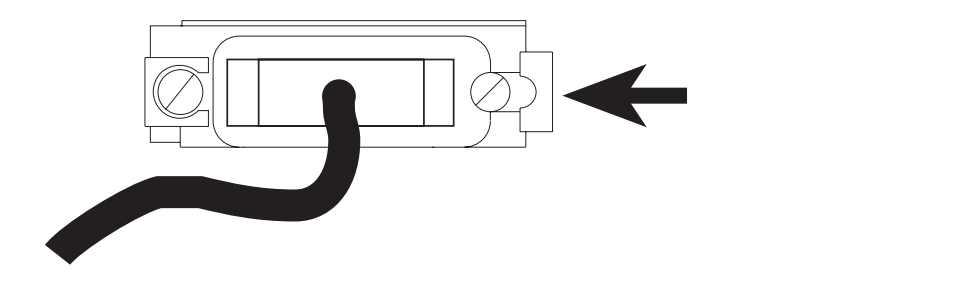

REX-9880の場合、10BASE-T/10BASE5の選択は、ケーブルが接続されたコネクタを自動 判別して行ないます。このためネットワークケーブルを同時に両方のコネクタへ接続しない でください。 2-5. ループバックテスト 2-5-1. 割り込みを使用しないループバックテスト

(1).REX-9880/81/82付属のフロッピーに含まれる「NICUT.EXE」プログラムを起動します。

| A:¥>B: <enter></enter>                         |                        |
|------------------------------------------------|------------------------|
| B:¥>CD UTIL <ent< th=""><th>er&gt;</th></ent<> | er>                    |
| B:¥ UTIL>NICUT                                 | <enter></enter>        |
| B:¥>CD UTIL <ent<br>B:¥ UTIL&gt;NICUT</ent<br> | er><br><enter></enter> |

(2).メインメニューの「ネットワーク・インターフェイス・カードの動作確認」を選択します。そして「ループバックテスト」を選択すると下の画面が表示されます。

| REXLAN Series Networ                                             | k Interface Card Utilit     | y (NICUT.EXE)<br>ループバ           | Version<br>ックテスト                | x.xx       |
|------------------------------------------------------------------|-----------------------------|---------------------------------|---------------------------------|------------|
| パソコン本体機種<br>ネットワーク・インターフェイス・カード<br>l/Oベースアドレス<br>MACアドレス<br>割り込み | PC-9801                     | カードの<br>ループバッ<br>送信間隔(<br>送信回数( | 殳定<br>ックテスト<br>0-60)<br>0-9999) | 0秒<br>100回 |
| メニューを選択してくだ<br>                                                  | ーーーーーーー<br>さい。<br>ーーーーーーーーー |                                 |                                 |            |

(3).最初に「カードの選択」を選択します。下のカードリストが表示されたら「REX-9880/81/82」 を選択します。

| <br>カード名称<br>REX-0880/81/82 |
|-----------------------------|
| REX-9883                    |
| REX-9886/87/88              |

(4).次にI/Oベースアドレスが表示されたらカードに選択したアドレスを選択します。そして割り 込み番号は「なし」を選択します

|                               | - — — — — — —     |                                                                                           |
|-------------------------------|-------------------|-------------------------------------------------------------------------------------------|
| カード名称<br>REX-9880/81/82 64D0h | 00:80:3D:98:00:01 | 割り込み番号<br>IRQ3 (INT0) 選択可<br>IRQ5 (INT1) 選択可<br>IRQ6 (INT2) 使用済<br>IRQ12 (INT5) 選択可<br>なし |

(5).次に「ループバックテスト」を選択してテストを開始します。

| REXLAN Series Network Interface Card Utility (NICUT.EXE) Versionx.xx<br>ループバックテスト                                                                          |                   |                  |                  |  |
|----------------------------------------------------------------------------------------------------|-------------------|------------------|------------------|--|
| パソコン本体機種                                                                                                    | PC-9801           | TX TimeOut 0000  | Rx TimeOut 0000  |  |
| ネットワーク・インターフェイス・カート゛                                                                                                    | REX-9880/81/82    | TX ShortPKT 0000 | Rx ShortPKT 0000 |  |
| 1/0ベースアドレス                                                                                                    | 64D0h             | 16 Colision 0000 | Rx OverFlow 0000 |  |
| MACアドレス                                                                                                    | 00:80:3D:98:00:01 | BusWrite Er 0000 | AlignmentEr 0000 |  |
| 割り込み                                                                                                    | なし                | CRC Error 0000   | DataComp Er 0000 |  |
| 送信状態_A0                                                                                                    | <br>受信状態 80道      | 送信間隔 0秒          | 送信回数 2/100回      |  |
| 93/07/06 15:40:10 00001 a quick brown fox jumps over the lazy dog. 0123456789 93/07/06 15:40:10:00002 0123456789.A QUICK BROWN FOX JUMPS OVER THE LAZY DOG |                   |                  |                  |  |

送信回数で指定された回数分テストを行うと終了します。

2-5-2. 割り込みを使用するループバックテスト

- (1).再び「カードの選択」を選択して、割り込み番号に「選択可」が表示されている番号を選択します。
- (2).次に「ループバックテスト」を選択して、テストを開始します。

| REXLAN Series Network Interface Card Utility (NICUT.EXE) Versionx.xx          |                   |             |      |                  |  |  |  |
|-------------------------------------------------------------------------------|-------------------|-------------|------|------------------|--|--|--|
|                                                                               |                   |             | J    | レープバックテスト        |  |  |  |
| パソコン本体機種                                                                      | PC-9801           | TX TimeOut  | 0000 | Rx TimeOut 0000  |  |  |  |
| ネットワーク・インターフェイス・カート゛                                                          | REX-9880/81/82    | TX ShortPKT | 0000 | Rx ShortPKT 0000 |  |  |  |
| 1/0ベースアドレス                                                                    | 64D0h             | 16 Colision | 0000 | Rx OverFlow 0000 |  |  |  |
| MACアドレス                                                                       | 00:80:3D:98:00:01 | BusWrite Er | 0000 | AlignmentEr 0000 |  |  |  |
| 割り込み                                                                          | IRQ5              | CRC Error   | 0000 | DataComp Er 0000 |  |  |  |
|                                                                               |                   |             |      |                  |  |  |  |
| 93/07/06 15:40:10 00001 a quick brown fox jumps over the lazy dog. 0123456789 |                   |             |      |                  |  |  |  |
| 93/07/06 15:40:10:00002 0123456789.A QUICK BROWN FOX JUMPS OVER THE LAZY DOG  |                   |             |      |                  |  |  |  |

以上のテストで正常動作が確認されれば、ハードウェアのインストールは完了です。 そのまま、使用する各ネットワークOSに対応した別冊のインストールガイドに従ってLANドライ バ等のインストールを進めてください。

### 第3章 付録

#### 3-1. NET.CFGに記述する値について

#### (1).LANドライバ名

**REX9880** 

(2).Link driverセクションのドライバ・オプション

| オプション      | 項目名   | 設定できる値                    | デフォルト値                 |
|------------|-------|---------------------------|------------------------|
| 割り込み番号     | INT   | 3, 5, 9, 10, 11, 15       | 5                      |
| 1/0ベースアドレス | PORT  | 64D0,66D0,6CD0,6ED0       | 64D0                   |
| フレームタイプ    | FRAME | Ethernet_802.2            | Ethernet_802.3 (3.11J) |
|            |       | Ethernet_802.3            | Ethernet_802.2         |
|            |       | Ethernet_SNAP,Ethernet_II | (3.12J/4.1J)           |

#### (3).NET.CFGファイルの記述例

カードの設定がI/Oベースアドレス「64D0」で割り込み番号「5」が選択可能な場合の例です。

Netware 3.11J

| Link driver | REX9880        |
|-------------|----------------|
| INT         | 5              |
| PORT        | 64D0           |
| FRAME       | Ethernet_802.3 |
|             |                |

Netware 3.12J/4.1J

Link driver REX9880 INT 5 PORT 64D0 FRAME Ethernet\_802.2 Netware DOS Requester Checksum=0 First Network Drive=F Short Machine Type=pc98 Signature Level=0

#### TCP/IP

LSLのバージョンによってProtocolセクションの記述が異なります。

| LSLのバージョンv1.xxの場合 |         |       | LSLのバージョンv2.xxの場合 |    |          |        |       |             |
|-------------------|---------|-------|-------------------|----|----------|--------|-------|-------------|
| Protocol          | IP      |       |                   | Pr | otocol   | IP     |       |             |
| Bind              | #1      | REX98 | 80                |    | Bind     | REX98  | 80    |             |
| Protocol          | ARP     |       |                   | Pr | otocol   | ARP    |       |             |
| Bind              | #1      | REX98 | 80                |    | Bind     | REX98  | 80    |             |
| Link drive        | er REXS | 9880  |                   | Li | nk drive | r REXS | 9880  |             |
| INT               | 5       |       |                   |    | INT      | 5      |       |             |
| PORT              | 64D0    |       |                   |    | PORT     | 64D0   |       |             |
| FRAME             | Ether   | net_l | l                 |    | FRAME    | Ether  | net_I | l           |
| Protoco           | I I P   | 0800  | Ethernet_II       |    | Protocol | IP     | 0800  | Ethernet_II |
| Protoco           | I ARP   | 0806  | Ethernet_II       |    | Protocol | ARP    | 0806  | Ethernet_II |

- 3-2. Protocol.iniに記述する値について
  - (1).セクション名

REX9880\_NIF

(2).ドライバ・オプション

| オプション      | 項目名        | 設定できる値                        |
|------------|------------|-------------------------------|
| ドライバ名      | DRIVERNAME | REX9880\$                     |
| 割り込み番号     | INTTERUPT  | 3, 5, 6, 12                   |
| 1/0ベースアドレス | IOBASE     | 0x64D0, 0x66D0, 0x6CD0,0x6ED0 |

(3).Protocol.iniファイルの記述例

カードの設定がI/Oベースアドレス「64D0」で割り込み番号「5」が選択可能な場合の例です。

```
....
[ REX9880_NIF ]
DRIVERNAME = REX9880$
INTERRUPT = 5
IOBASE = 0x64D0
....
```

#### ラトックシステム株式会社 ユーザサポート担当

## REX LAN インターフェースカード質問用紙

#### ユーザ情報記入欄

| 会社名  |      |        |
|------|------|--------|
| 所属   |      |        |
| 氏名   |      |        |
| 住所   | Ŧ    |        |
|      |      |        |
| 電話番号 |      | FAX番号  |
| 製品型番 | REX- | シリアル番号 |
| 販売店名 |      |        |

#### パソコン環境状況記入欄&質問内容

| パソコン機種名     |                        |                   |         |              |      |
|-------------|------------------------|-------------------|---------|--------------|------|
| 使用OS        | Windows3.1(            | DOS Ver           | sion )  | Windows95    |      |
| ネットワークOS    |                        |                   |         | Version      |      |
| 質問内容        |                        |                   |         |              |      |
|             |                        |                   |         |              |      |
|             |                        |                   |         |              |      |
|             |                        |                   |         |              |      |
|             |                        |                   |         |              |      |
|             |                        |                   |         |              |      |
|             |                        |                   |         |              |      |
|             |                        |                   |         |              |      |
|             |                        |                   |         |              |      |
|             |                        |                   |         |              |      |
|             |                        |                   |         |              |      |
|             |                        |                   |         |              |      |
|             |                        |                   |         |              |      |
|             |                        |                   |         |              |      |
|             |                        |                   |         |              |      |
|             |                        |                   |         |              |      |
| 添付資料:インストール | 等に関するご質問の              | 場合は、下記の           | のデータが必要 | 要です。送付して頂いた  | データを |
|             | こください。<br>LITOEXEC BAT |                   |         |              |      |
| デバイスマネージャ   | のシステム概要                | 5 T 5 T EIVI.IINI | NET.CFG | FROTOGOL.INI |      |
| デバイスマネージ    | ャのシステム概要(V             | Vindows95の        | み)      |              |      |

(1).コントロールパネルのシステムのデバイスマネージャから[印刷(N)...]ボタンを押します。 (2).レポートの種類に「全てのデバイスとシステムの概要」を選択して[OK]ボタンを押します。

| はじめに                             | 1  |
|----------------------------------|----|
| インターフェースカード取り扱い上の注意              |    |
| ご注意                              |    |
| 製品に関するお問い合わせ                     |    |
|                                  |    |
| 第1章 REX-9880/81/82について           | 3  |
| 1-1. 概要                          |    |
| 1-2. 対応機種                        |    |
| 1-3. 付属品                         |    |
| 1-4. 什樣                          |    |
| 1-5. I/Oアドレス、割り込み番号の設定について       |    |
| 1-6. LANドライバに指定する割り込み番号について      |    |
| 1-7.PC-9821シリーズのPCIバス搭載機での注意事項   |    |
| 1-8. PC-H98で使用する場合のセットアップについて    |    |
| 1-9. 付属のソフトウェアについて               |    |
| 1-10. 各部の名称とはたらき                 |    |
| 1-11. ブロック図                      |    |
|                                  |    |
| 第2章 REX-9880/81/82のインストール        |    |
| 2-1 I/Oベースアドレスの調査                | 10 |
| 2-2 I/Oアドレスの設定                   | 11 |
| 2-3 パソコン木体への取り付け                 | 12 |
| 2-4 ケーブルの接続                      | 14 |
| 2-4-1 RFX-9880への接続               | 14 |
| 2-4-2 RFX-9881への接続               | 15 |
| 2-4-3 RFX-9880/81/82 10BASE5への接続 |    |
| 2-5 ループバックテスト                    |    |
| 2-5.1 割11込みを使用したいループバックテフト       |    |
| 2-5-1. 割り込いを使用しないか シバリアノス        |    |
| 2-3-2. 西方座ででに区田するルーンバランナスト       |    |
| 第2章 / 什么                         | 10 |
|                                  |    |
| 3-1. NEI.CFGに記述する値について           | 19 |
| 3-2. Protocol.iniに記述する値について      | 20 |

## 目次

| はじめに                              | .1  |
|-----------------------------------|-----|
| ご注意                               | .1  |
| 製品に関するお問い合わせ                      | .1  |
| 第1章 REX-9880/81/82について            | .2  |
| 1-1. 概要                           | . 2 |
| 1-2. 対応機種                         | . 2 |
| 1-3. 付属品                          | . 2 |
| 1-4. 仕様                           | . 3 |
| 1-5. I/Oアドレス、割り込み番号の設定について        | . 4 |
| 1-6. LANドライバに指定する割り込み番号について       | . 5 |
| 1-7. PC-9821シリーズPCIバス搭載機での注意事項    | . 5 |
| 1-8.PC-H98で使用する場合のセットアップについて      | . 5 |
| 1-9. 付属のソフトウェアについて                | . 6 |
| 1-10. 各部の名称とはたらき                  | . 7 |
| 1-11. ブロック図                       | . 8 |
| 第 2 章 REX-9880/81/82のインストール       | 9   |
| 2-1. I/Oベースアドレスの調査                | . 9 |
| 2-2. I/Oアドレスの設定                   | 10  |
| 2-3. パソコン本体への取り付け                 | 11  |
| 2-4. ケーブルの接続                      | 14  |
| 2-4-1. REX-9880への接続               | 14  |
| 2-4-2. REX-9881への接続               | 15  |
| 2-4-3. REX-9880/81/82 10BASE5への接続 | 15  |
| 2-5. ループバックテスト                    | 16  |
| 2-5-1. 割り込みを使用しないループバックテスト        | 16  |
| 2-5-2. 割り込みを使用するループバックテスト         | 17  |
| 第3章 付録                            | 18  |
| 3-1. NET.CFGに記述する値について            | 18  |
| 3-2. Protocol.iniに記述する値について       | 18  |